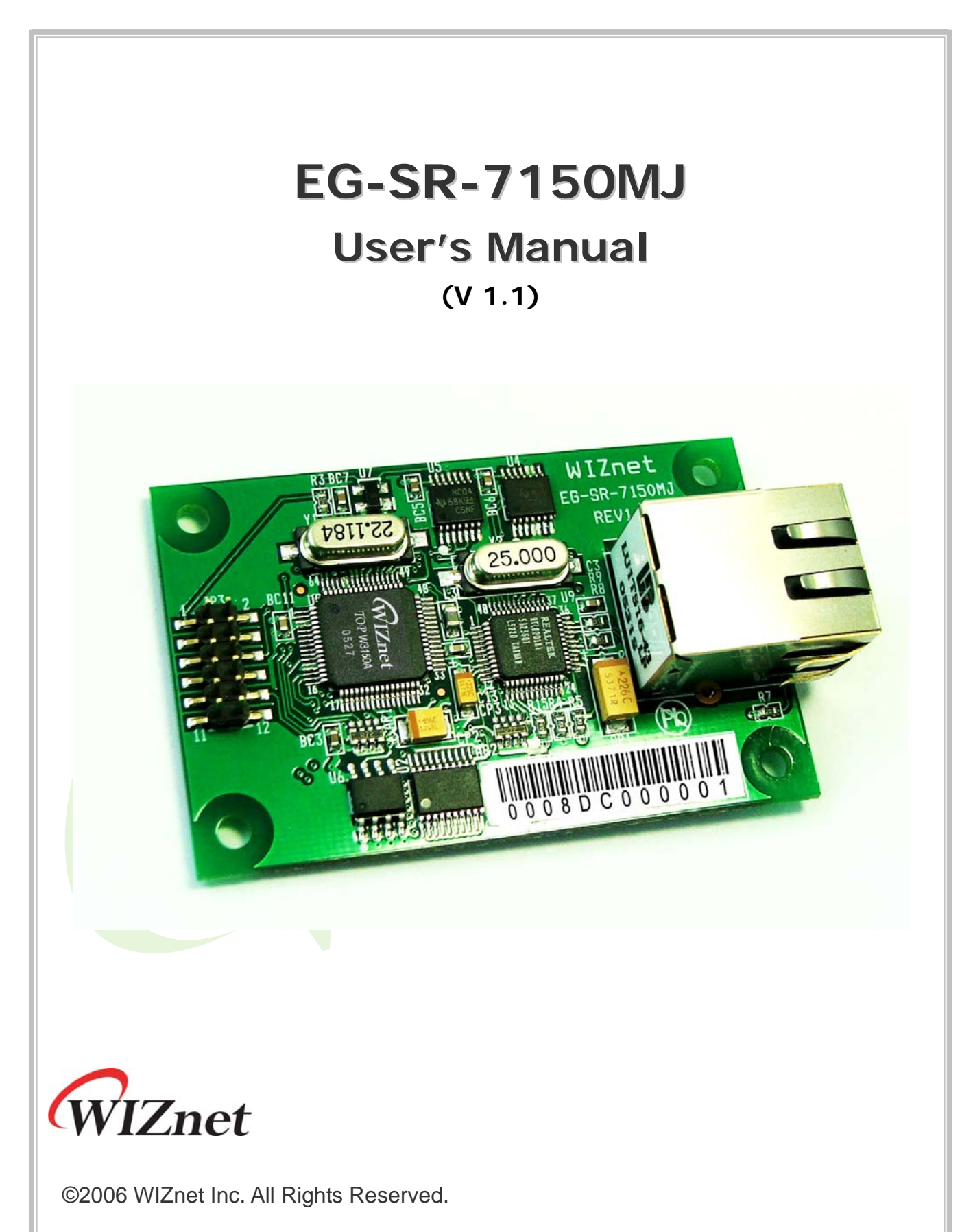

For more information, visit our website at http://www.wiznet.co.kr

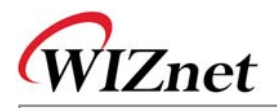

If you have any question about WIZnet Products, write them down onto our <u>Q&A Board</u> on our website at <u>www.wiznet.co.kr</u>. A WIZnet engineer will promptly provide you with an answer.

|                                                                                                    | Products Technol                                                                                                    | ogy support now a                                                                                                    | o buy News P                                                                                                    | artners About u                                                                                                    |
|----------------------------------------------------------------------------------------------------|----------------------------------------------------------------------------------------------------|----------------------------------------------------------------------------------------------------|----------------------------------------------------------------------------------------------------|----------------------------------------------------------------------------------------------------|
| If you find the l<br>Willost provides th<br>using memory-tike                                                                                                    | Click<br>exist network software, here<br>a complete and and component of<br>1767 197 chapt and component of                                                                                                    | e is WIZnet.                                                                                                    | us Download Related                                                                                                    |                                                                                                    |
|                                                                                                    |                                                                                                    | 1                                                                                                    | - Correct                                                                                                    | 199                                                                                                    |
| Products                                                                                                    | - producte name                                                                                                    | - 1001                                                                                                    | W H                                                                                                    | hy<br>ardwired                                                                                                    |
| timChip <sup>TV</sup> / NM7000A 8 **<br>TCPRP Ethernet Module<br>NM7000A is the mini nature in<br>TCPRP obje). Ethernet PHY and                                                                                                    | one<br>actuale instanting W3100A/hardwitwel<br>Fother glue logics. It can be used                                                                                                    |                                                                                                    |                                                                                                    | CP/IP?<br>ty WiZnet tech a<br>sque & competitive?                                                                                                    |
| EQ / EQ-SR-7100A-EVE<br>IM7100A Evaluation Board<br>NM7000A is the mini network to<br>TCP/IP (hip). Elsened PHY and                                                                                                    | 3 DHOME.                                                                                                    | and the                                                                                                    | Lead - free<br>W3100A                                                                                                    | E How to become a                                                                                                    |
| WIZnet News                                                                                                    |                                                                                                    | (STOTE)                                                                                                    | William                                                                                                    | inquire of                                                                                                    |
| - 2005-04-12 WIZnet Offic                                                                                                    | e Relocation                                                                                                    |                                                                                                    | Sourcester                                                                                                    | WiZnet                                                                                                    |
|                                                                                                    |                                                                                                    |                                                                                                    |                                                                                                    |                                                                                                    |
| WIZnet                                                                                                    | Products Technol                                                                                                    | logy Support How I                                                                                                    | + HOME + EITEMAP<br>to buy News P<br>st network solution,<br>implies and resorter Table                                                                                                    | contactue + KOR anthers About of there is WIZnet.                                                                                                    |
| WIZnet                                                                                                    | Products Technol                                                                                                    | logy Support How I<br>Hyou find the bes<br>WZere provide the<br>wang memory-date To                                                                                                    | + HOME + ETENAP<br>to buy News P<br>st network solution,<br>implex and marren hom<br>CP/IP chips and compose                                                                                                    | contract us + kon antners About o  here is WiZnet.                                                                                                    |
| WIZnet                                                                                                    | Products Technol                                                                                                    | logy Support How I<br>If you find the bee<br>WZDer provide the is<br>warg memory-size To                                                                                                    | NOLE STEAM                                                                                                    | CONTACTUR + KOR     arthers About a     there is WiZnet.     There is WiZnet.     there is wight a solution of the solution of the soluti                                                                                                    |
| WIZnet                                                                                                    | Products Technol                                                                                                    | logy Support How I<br>If you find the bee<br>W20er provide the is<br>warg memory-size TO                                                                                                    | HOLE HITEMP<br>to buy News P<br>St network solution,<br>implies and seasons been                                                                                                    | contactue - kon artners About a  here is WiZnet.  tere compositive  toome - support - oa  a  pate - une                                                                                                    |
| WIZnet                                                                                                    | Products Technol                                                                                                    | bagy Support How I<br>If you find the best<br>WZDer provide the is<br>WZDer provide the is<br>SUBJECT                                                                                                    | NOLE STREAM                                                                                                    | CONTACTUR + KOR     Adout /     Adout /     Adout                                                                                                    |
| WIZnet                                                                                                    | Products Technol Products Technol Q&CA(En)                                                                                                    | boy Support How I<br>If you find the bes<br>WZDer provide the is<br>WZDer provide the is<br>WZDer provide the is<br>WZDer provide the is<br>RUBULO<br>(0)<br>Here is un. (0)                                                                                                    | NOLE STREAM                                                                                                    | CONTACTUR + KOR     Adout /     Adout /     Adout                                                                                                    |
| WIZnet                                                                                                    | Products Technol Products Technol Q&CA(En)                                                                                                    | SUBJECT THE TOP OF THE TOP OF TOP OF THE TOP OF TOP OF                                                                                                    | NOLE STREAM                                                                                                    | CONTACTUR + KOR anthers About  here is WiZnet.  there is WiZnet.  there is WiZnet.  there is there is the the the the the the the the the the                                                                                                    |
| WIZnet WIZnet SUPPORT WIZacklare  GAA(En)  GAA(En)  GAA(En)  Coda(En)  Download  Rad  Rad Related Link                                                                                                    | Products Technol Products Technol Q&CA(En)                                                                                                    | Support How I<br>Support How I<br>Support How I<br>Support<br>Support<br>Sup | HOLE HITEMAP<br>To buy News P<br>St network solution,<br>implet and searces have<br>the solution of the solution<br>in NAME<br>A.<br>Visuation<br>Luke<br>Dg                                                      | CONTACTUR     KOR     Adout     Adout                                                                                                    |
| WIZnet WIZnet SUPPORT WIZnetAre.  O GAA(Kr)  O GAA(Kr)  FAQ  L Godrifes Status  Related Link                                                                                                    | Products Technol<br>Products Technol<br>Q&CA(En)<br>No<br>45 Serial configuration of<br>44 How check that Tax low<br>45 Art for AVPC College<br>42 Introduct Tax low<br>43 Art for AVPC College<br>44 Art for AVPC College<br>45 Introduct Tax low<br>46 Art for AVPC College<br>47 Art for AVPC College<br>48 Art for AVPC College<br>49 Art for AVPC College<br>41 Oynamic Timeout (0)                                                                                                    | SUBJECT<br>SUBJECT<br>FINTID_0()<br>for (0)                                                                                                    | HOLE BITEMP                                                                                                    | CONTACTUR     KOR      arthers     About      here is WiZnet.      trat support     some + Support     total      total      to                                                                                                    |
| EVIZNET                                                                                                    | Products Technol<br>Products Technol<br>Q&cA(En)<br>No<br>45 Serial configuration of<br>44 How check that Tar low<br>45 Art for AVPC College<br>47 Art for AVPC College<br>48 Art for AVPC College<br>49 Art for AVPC College<br>40 Bret: dynamic timeox(0)<br>40 Bret: dynamic timeox(0)<br>40 Bret: dynamic time                                                                             | Support How I  Support How I  Support How I  Support How I  Support How I  Support How I  Support I  Support                                                                                                    | HOLE BITEMP                                                                                                    | CONTACT UE + KOR     arthers About     About     Ab                                                                                                    |
| WIZnet  SUPPORT  WiZnetJac.  GAA(RO)  FAQ  CoArlen)  CoArlen  Coarlee Status  Related Link  CONTACT US  Contract Us  Contract Us  Cont | Products Technol<br>Products Technol<br>Q&A(En)<br>10<br>15<br>Serial configuration of<br>45<br>Herry check Her Conserva-<br>46<br>Herry check Her Conserva-<br>47<br>Herry products Stress(40)<br>41<br>47<br>47<br>47<br>47<br>47<br>47<br>47<br>47<br>47<br>47                                                                                                    | SUBJECT SUBJECT SUBJEC                                                                                                    | NOME ETERMAN<br>to buy News P<br>st network solution,<br>ingriter and searcher free<br>COPYER and composed<br>NAME<br>&<br>UR<br>UR<br>DB<br>DB<br>DB<br>DB<br>DB<br>DB<br>DB<br>DB<br>DB<br>DB<br>DB<br>DB<br>DB | CONTACT UE + KOM     arthers About     About     Ab                                                                                                    |
| WIZnet  SUPPORT  WiZnetJarc  CAA(En)  CAA(En)  CAA(En)  CAA(C)  FAQ  CAA(C)  FAQ  CAA(C)  FAQ  CAA(C)  CAA(C) | Products Technol<br>Products Technol<br>Q&A(En)<br>10<br>15<br>16<br>15<br>16<br>16<br>16<br>16<br>16<br>16<br>16<br>16<br>16<br>16                                                                                                    | SUB-RCT SUB-RCT SUB-RC                                                                                                    | HOUE BITEMAP<br>To buy News P<br>St network solution,<br>ingriter and searcher free<br>COPYER and composed<br>NAME<br>UR<br>UR<br>DB<br>DB<br>DB<br>DB<br>DB<br>DB<br>DB<br>DB<br>DB<br>DB<br>DB<br>DB<br>DB      | CONTACTUR     KOR      Advart      Accord      Accord      Ac                                                                                                    |
| EVIZACE                                                                                                    | Products Technol<br>Products Technol<br>Q&A(En)<br>10<br>15<br>16<br>15<br>16<br>16<br>16<br>16<br>16<br>16<br>16<br>16<br>16<br>16                                                                                                    | SUB-RCT SUB-RCT SUB-RC                                                                                                    | NOME ETERMAN<br>To buy News P<br>St network solution,<br>ingriter and searcher free<br>COURT AND AND AND<br>NAME<br>AL<br>VEyname<br>Luke<br>Dg<br>Dier<br>Jane<br>Dier<br>Dier                                   | CONTACTUR     KOR      Advart      Arthere is WIZnet.      Total average      Conte is UVIDE      Conte is UVIDE      Con                                                                                                    |
| EVIZNET                                                                                                    | Products Technol<br>Products Technol<br>Products Technol<br>Products Technol<br>Products Serial configuration of<br>A Britor AVR Colours<br>A ART for AVR Colours<br>A ART for AVR for AVR for AVR for AVR for AVR for AVR for AVR for AVR for AVR                                                        | bogy     Support     How I       If you find the best Without and the transmission of the transmission of transmission of the transmission of transmission of the transmission of transmission of transmissicon of transmissicon of transmission of transmission of t                                                                                                    | s HOLE S BITEMAR<br>To buy News P<br>St network solution,<br>implice and assures the<br>solution<br>NAME<br>A<br>Verywhe<br>Luke<br>Dg<br>Dier<br>Jane<br>Merch<br>Jane                                           | CONTACT UE + KOR     Adout     Adout                                                                                                    |
| EVIZnet                                                                                                    | Products Technol<br>Products Technol<br>O Q&A(En)<br>No  <br>45 Serial configuration of<br>44 How check that Tor bu-<br>42 APA for AVR codevisis<br>42 hwinging problem (0)<br>41 dynamic timeout (0)<br>40 @ RF: dynamic timeout (0)<br>40 @ RF: stremgt pro<br>98 BI/O10A interrupt pro<br>98 BI/O10A interrupt pro<br>98 BI/O10A interrupt pro<br>98 BI/O10A interrupt pro<br>98 BI/O10A interrupt (0)<br>98 @ RF: stremgt (0)                                                                                                    | In the second second se                                                                                                    | + HOME + BITEMAN<br>to buy News P<br>st network solution,<br>the provide search free<br>PP Perspective and complete<br>I NAME<br>Uke<br>Dg<br>Dier<br>Jane<br>March<br>Jane<br>Dier<br>Jane                       | contract us + sca<br>artiners About      bere is WiZnet.      contract component + out      contract component + out      contract + out      contract + out      contract + out      contract + out      contract + out      contract + out      contract + out      contract + out      contract + out      contract + out      contract + out      contract + out      c                                                                                                    |
| EVIZnet                                                                                                    | Products Technol<br>Products Technol<br>Products Tec | In the second second se                                                                                                    | + HOME + ETTENAN<br>to buy News P<br>st network solution,<br>try/IP objest and complete<br>UP IP objest and complete<br>RMME<br>Uke<br>Dg<br>Dier<br>June<br>Mercin<br>June<br>Dier<br>June                       | CONTACT US + KON<br>arthers About<br>here is WiZnet.<br>Contect Composition<br>Contect Composition<br>C |

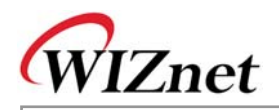

# EG-SR-7150MJ User's Manual

| 1. | Introduction                                       | 3  |
|----|----------------------------------------------------|----|
|    | 1.1. Key Features                                  | 3  |
|    | 1.2. Products Contents (EG-SR-7150MJ-EVB)          | 3  |
|    | 1.3. Specifications of the EG-SR-7150MJ            | 6  |
| 2. | Getting Started                                    | 7  |
|    | 2.1. Hardware Installation procedure               | 7  |
|    | 2.2. Configuration Tool                            | 8  |
|    | 2.2.1. Configuration tool features                 | 8  |
|    | 2.3. Serial Communication Specification            |    |
|    | 2.3.1. Frame Format                                | 12 |
|    | 2.3.2. STX & ETX                                   | 12 |
|    | 2.3.3. Reply Code                                  | 13 |
|    | 2.3.4. Command Code                                | 13 |
|    | 2.4. Operation Flow                                |    |
|    | 2.5. Factory Default                               | 15 |
| 3. | Demonstration and Test                             | 16 |
|    | 3.1. Case 1: Getting IP address using H/W trigger  | 16 |
|    | 3.2. Case 2: Changing IP address using H/W trigger | 16 |
|    | 3.3. Case 3: Changing IP address using S/W trigger | 17 |
| 4. | PIN Assignment and Dimensions                      | 18 |
| 5. | Reference Schematic                                | 20 |
| 6. | ETC                                                | 20 |
|    | 6.1. Firmware Uploading through the FLIP software  | 20 |
|    | 6.2. Warranty                                      | 21 |
|    |                                                    |    |

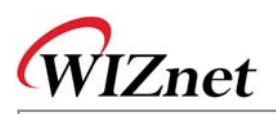

# 1. Introduction

The EG-SR-7150MJ is a gateway module that converts serial data into TCP/IP data type. It transmits the data sent by a serial equipment to the Internet and TCP/IP data to the equipment.

With the EG-SR-7150MJ mounted with an RJ-45 connector, users can have an easier and quicker interface with the Ethernet.

The EG-SR-7150MJ provides serial commands, with which the developers of any serial device can add local configuration capability to their products. For example, a card reader developer can program the keypad on a card reader to configure serial or network on-site without the use of a laptop or PC.

# 1.1. Key Features

- Ready-to-go serial to Ethernet gateway module mounted with an RJ-45 connector
- Serial Command Support
- Simple command frame format
- Comprehensive & readable command set for network and serial settings
- On-site configuration without PC
- High stability & reliability by using a W3150A WIZnet Chip, a fully-hardwired TCP/IP stack
- Easy and powerful configuration program
- 10/100Mbps Ethernet interface, Max. 230Kbps Serial interface
- RoHS compliant

# 1.2. Products Contents (EG-SR-7150MJ-EVB)

The EG-SR-7150MJ-EVB, the evaluation kit for the EG-SR-7150MJ contains the following items;

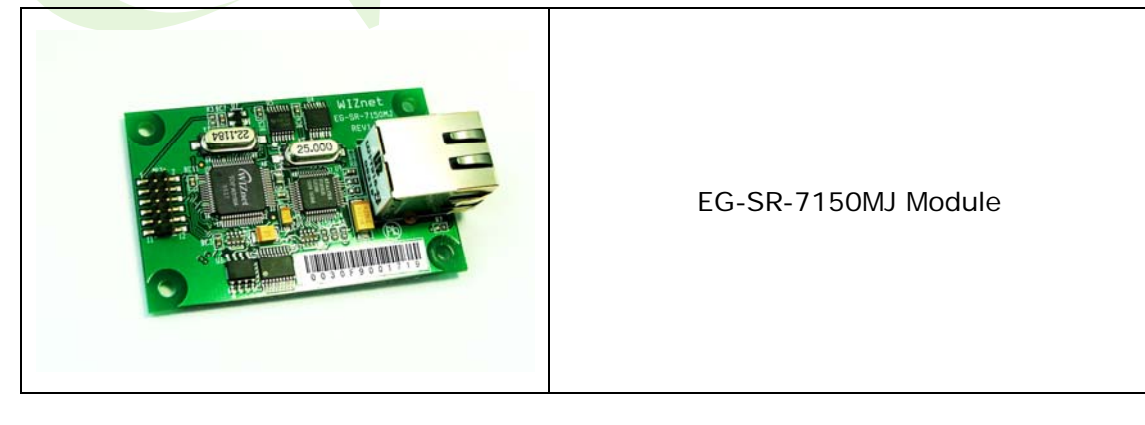

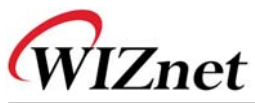

| Test Board for EG-SR-7150MJ                              |
|----------------------------------------------------------|
| 12pin Cable<br>(Connecting EG-SR-7150MJ to Test Board)   |
| Serial Cable<br>(Connecting Serial Device to Test Board) |
| LAN Cable<br>(Connecting EG-SR-7150MJ to Host)           |
| Power<br>(DC 5V Adaptor)                                 |
|                                                          |

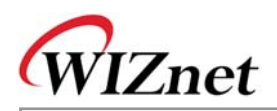

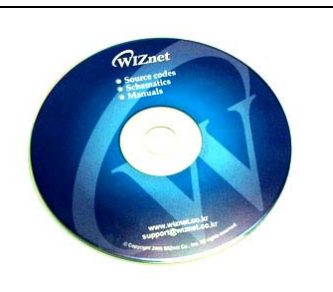

# CD (Containing Manual, H/W & S/W Materials)

Please immediately notify your sales representative if any of the items above is missing or damaged.

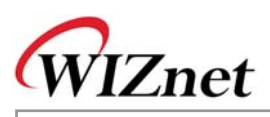

# 1.3. Specifications of the EG-SR-7150MJ

| Category              | Specifications                                        |  |
|-----------------------|-------------------------------------------------------|--|
| Form Factor           | 2mm Pitch 2x6 pins, 62x40 mm                          |  |
| LAN Interface         | 10/100 Mbps auto-sensing, RJ-45 connector             |  |
| Protocol              | TCP, UDP, IP, ARP, ICMP, MAC, (IGMP, PPPoE)           |  |
| CPU                   | AT89C51RC2 (8bit MCU and 32K Flash)                   |  |
| Serial Interface      | RS 232 (LVTTL)                                        |  |
| Serial Signals        | TXD, RXD, RTS, CTS, GND                               |  |
| Serial                | Parity : None, Even, Odd                              |  |
| Parameters            | Data bits : 7, 8                                      |  |
|                       | Flow control : RTS/CTS, XON/XOFF                      |  |
| Speed : up to 230Kbps |                                                       |  |
| Management            | Configuration utility based on Windows                |  |
| Temperature           | 0℃~70℃ (Op <mark>e</mark> rating), -40℃~85℃ (Storage) |  |
| Humidity              | 10~90%                                                |  |
| Power                 | 150mA @ 3.3V (max)                                    |  |
| Size                  | 40mm x 62mm x 17mm                                    |  |

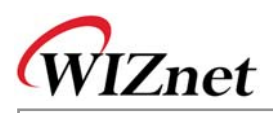

# 2. Getting Started

This Chapter describes how to set up and configure the EG-SR-7150MJ.

The following items are required to get started.

- Power Cable (included in the EG-SR-7150MJ-EVB package)
- Serial and Ethernet Cables (included in the of EG-SR-7150MJ-EVB package)
- PC or Laptop with Network Interface Card (hereafter, NIC) and/or one RS232 serial port

# 2.1. Hardware Installation procedure

Follow steps below to prepare the module and evaluation board for testing.

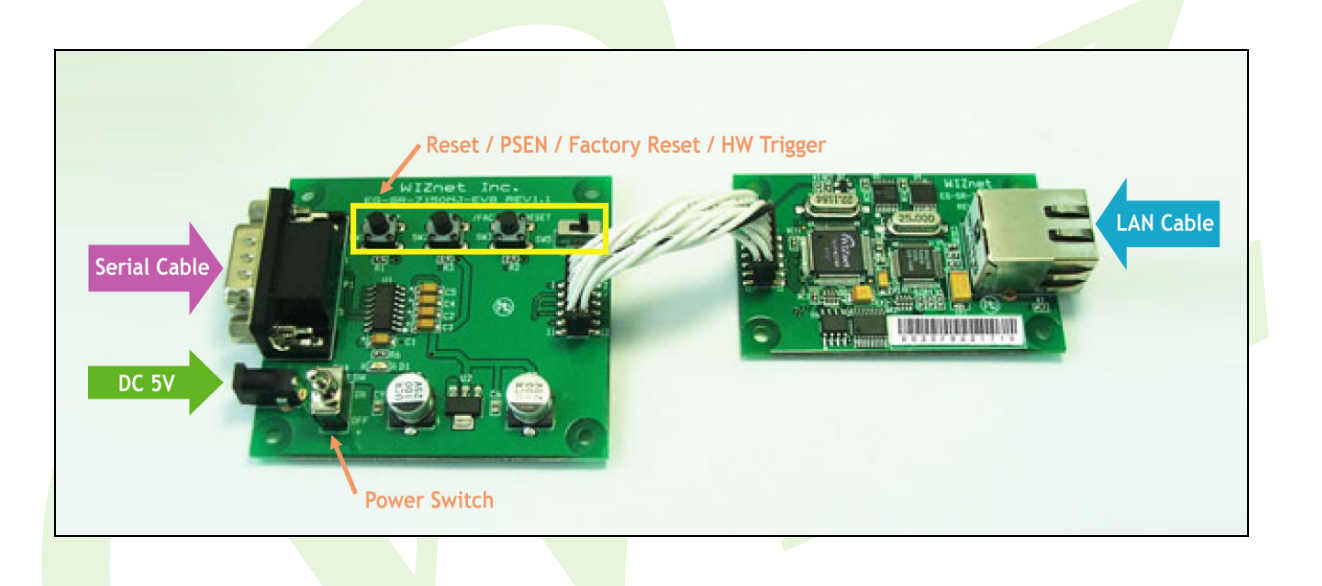

**STEP 1**: Connect the EG-SR-7150MJ module to the test board by using the 12pin cable.

**STEP 2**: Connect the 5V DC power line to the power jack of the test board.

**STEP 3**: Use the RJ45 Ethernet cable in order to connect the module to an Ethernet network.

**STEP 4**: Use the serial data cable to connect the test board to a serial device.

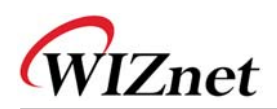

# 2.2. Configuration Tool

## 2.2.1. Configuration tool features

| 🙀 EG-SR7150 Configurati | on Tool ver 1.0.0            |                               |
|-------------------------|------------------------------|-------------------------------|
| Module list             | F/W Version 0.2 00:08:DC:00  | :00:50                        |
| 00:08:DC:00:00:50       | 31P Configuration Method     | Network setting               |
|                         | 🕞 Static 🔿 DHCP              | Local Port 5000               |
|                         | Local IP 192.168.11.2        | Server IP 192.168.11.3        |
|                         | Subnet 255.255.255.0         | Server Port 5000              |
|                         | Gateway 192.168.11.1         |                               |
|                         | 4<br>Operation Mode          | ·                             |
|                         |                              | TCP Client connection method  |
|                         |                              | 💿 Startup C Any Character     |
|                         | Serial                       |                               |
|                         | Baud 9600 🔻 DataBit 8 💌 H    | Parity None 🔻 Flow None 💌     |
|                         | Serial command method        |                               |
|                         | 📀 H/W Trigger 🔿 S/W Trigger  |                               |
|                         | Trigger Character            | 2B 2B 2B (0x00~0xFF)          |
|                         | Etc                          |                               |
| Found : 1               | 6 Delimiter                  |                               |
|                         | Time 0 (0~65535 msec) Size   | 0 (0~255)  Char 0 (0x00~0xFF) |
| Direct IP Search        | Inactivity time n (0~65535 s | sec)                          |
|                         |                              |                               |
| Mode                    | D mode                       | 2 8                           |
| Socket Status Not co    | nnected                      |                               |
|                         | Search                       | Setting Upload Exit           |

# ① Search

The Search function is used to search all modules existing on the same Subnet. The UDP broadcast is used for searching modules on a LAN.

The MAC address for a searched module will be listed in the "Module list".

If **Direct IP Search** is checked, TCP will be used for searching instead of UDP. This mode is used more for searching the EG-SR-7150MJ modules on remote networks than local networks with the same subnet. An IP address assigned to the module will be required.

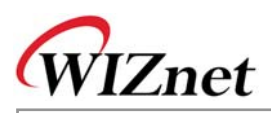

# ② Setting

If you select one of the MAC addresses listed in the "**Module list**", the configuration value of the selected module will be displayed. After changing each value in the configuration program, click the "**Setting**" button to complete the configuration.

The module will be initialized with the new configurations.

# **③ IP Configuration method:** Static, DHCP

Static: The IP address can be manually assigned by users.

**DHCP**: The module assigns IP, subnet and gateway addresses by acquiring them from the DHCP server

The orthogonal of the set manually except for the IP configuration of DHCP.

# **④** Operation mode: TCP server, TCP client, UDP

Three different operation modes are supported — TCP Server, TCP Client, and UDP.

The main difference between the TCP and UDP protocols is that TCP guarantees the delivery of data by requesting the recipient to send an acknowledgement to the sender. On the other hand, UDP does not require this type of verification, so data can be delivered quicker, but its delivery can not be guaranteed.

The TCP Server and TCP Client mode are related to the first step of connection establishment. Once the connection is established, data will be transparently transmitted in both directions (from Server to Client or from Client to Server).

#### TCP server mode

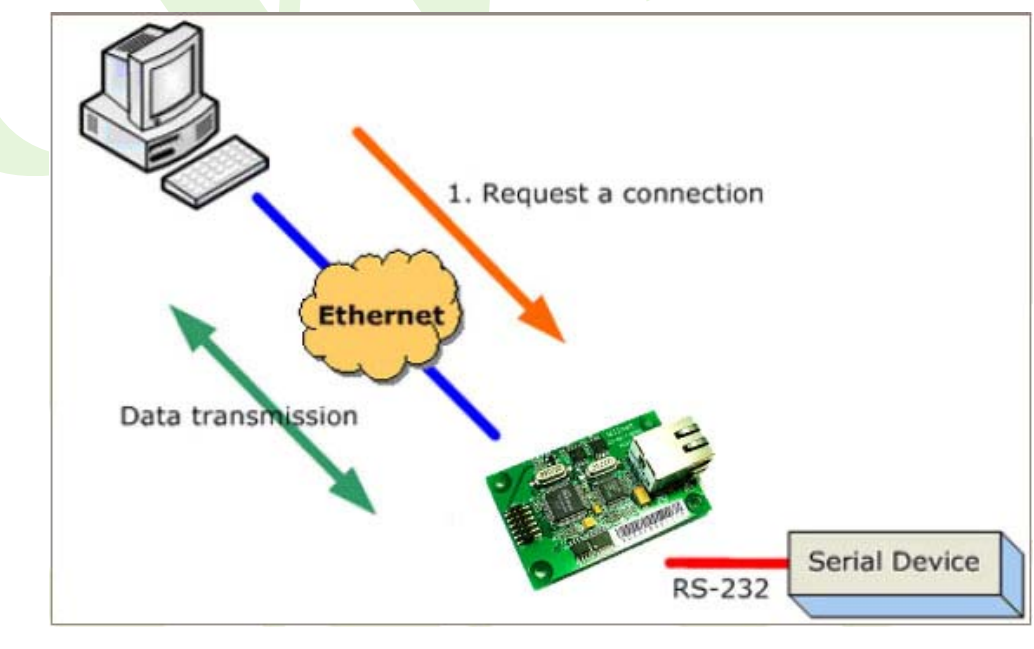

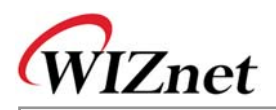

To operate this mode, the Local IP, Subnet, gateway address and local port number should be configured. The EG-SR-7150MJ waits to be connected by the host computer, allowing the host computer to establish a connection and get data from the serial device.

As illustrated in the figure above, the data transmission is as follows:

1. The host connects to the EG-SR-7150MJ which is configured as TCP Server Mode.

2. Once the connection is established, data can be transmitted in both directions - from the host to the EG-SR-7150MJ, and from the EG-SR-7150MJ to the host.

#### TCP client mode

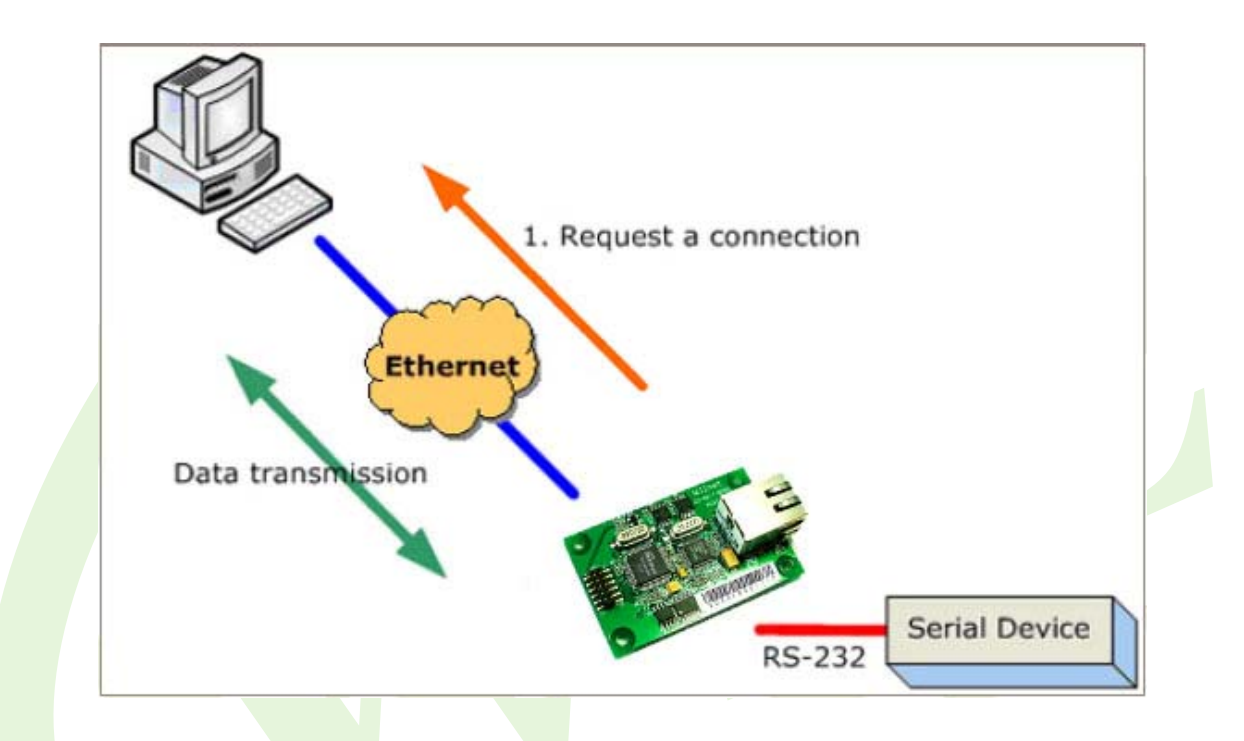

To operate this mode, the Local IP, Subnet, gateway address, server IP, server port number should be set. In the TCP Client mode, the EG-SR-7150MJ proceeds active open for establishing a TCP connection to a host computer.

As illustrated in the figure above, data transmission is as follows:

1. The EG-SR-7150MJ operating as TCP Client Mode establishes a connection based on the condition set in the **TCP client connection method** (**Startup**, **Any character**). i.e. the EG-SR-7150MJ can try to connect as soon as one starts up(**Startup**), or later when data from serial device arrives. (**Any character**).

2. After the connection is established, data can be transmitted in both directions - from the host to the EG-SR-7150-MJ, and from the EG-SR-7150-MJ to the host.

#### UDP mode

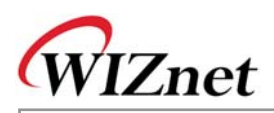

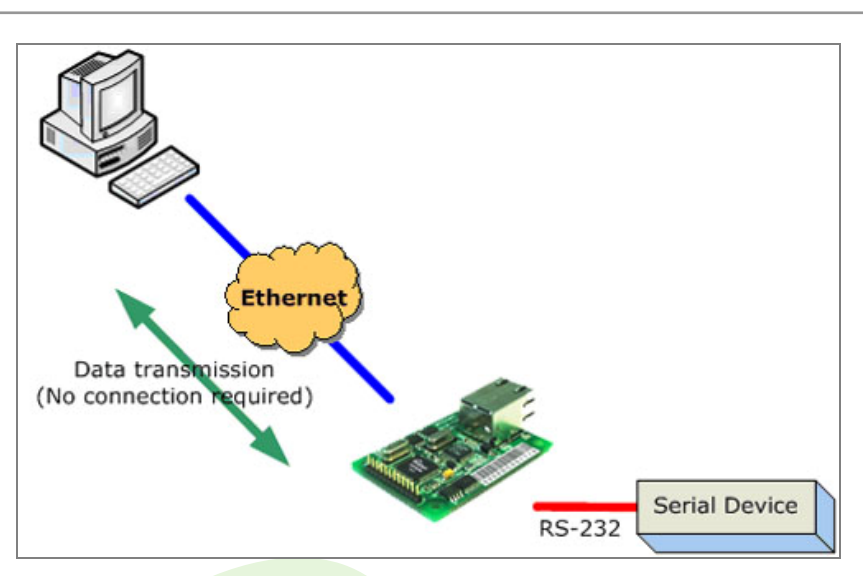

In UDP mode, any TCP/IP connection procedure is not required.

# **⑤** Serial command method: H/W trigger, S/W trigger

With this menu, you can designate how the Serial command mode can be entered. Two types are supported - H/W Trigger and S/W Trigger.

**H/W trigger**: Serial command mode can be triggered by pulling H/W trigger pin to low. It can be exited by pulling it to high.

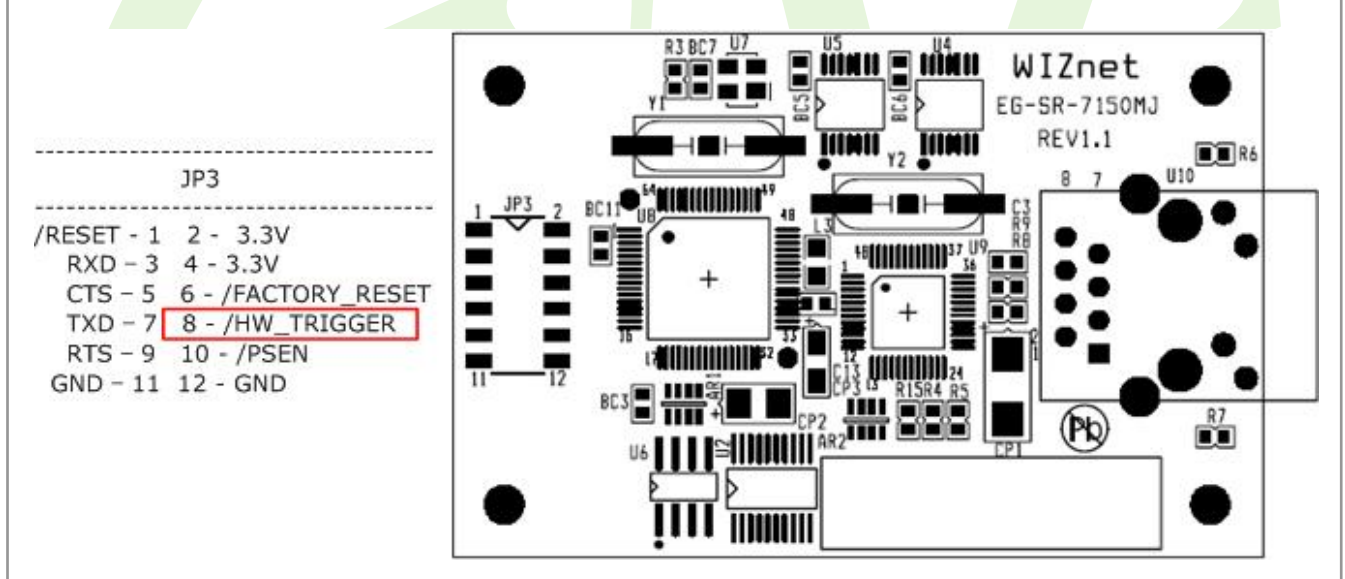

**S/W trigger**: Serial command mode can be triggered when 3 user-defined characters are detected. It can be exited by using the WR command.

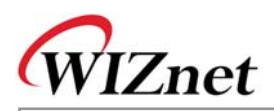

## 6 Delimiter: Time, Size, Character

You can designate how the serial data can be packed and sent to the Ethernet. There are 3 delimiters - Time, Size and Character. If all of them are set as '0', whenever the serial data arrives, they will be sent to the Ethernet without any condition. When any of the three delimiters is satisfied, data can be sent to the Ethernet.

Ex) Delimiter: Size=10, Char=0x0D

Serial data: 0123456789abc

Ethernet data: 0123456789

"abc" data remains in the serial buffer of module

# ⑦ Inactivity time

After the connection is established, if there is not any data transmission within the time defined in "**Inactivity time**", the connection will be automatically closed.

# ⑧ Upload

Upload the firmware through the network.

Free After uploading the firmware, 10~20 seconds are required for initialization.

## 2.3. Serial Communication Specification

In this chapter, we describe the structure of the data frames used in issuing commands and receiving responses to and from the device.

#### 2.3.1. Frame Format

Command Frame format

| Descriptor    | STX | Command code | Parameter | ETX |
|---------------|-----|--------------|-----------|-----|
| Length(bytes) | 1   | 2            | Variable  | 1   |

**Reply Frame format** 

| Descriptor    | STX | Reply code | Parameter | ETX |
|---------------|-----|------------|-----------|-----|
| Length(bytes) | 1   | 1          | Variable  | 1   |

#### 2.3.2. STX & ETX

| Setting | Comments        |
|---------|-----------------|
| STX     | '<' : Hex = 3Ch |
| ETX     | '>' : Hex = 3Eh |

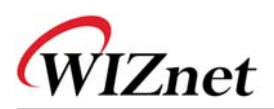

#### 2.3.3. Reply Code

| Reply | Comments                  |
|-------|---------------------------|
| S     | Command was successful    |
| F     | Command failed            |
| 1     | Invalid command           |
| 2     | Invalid parameter         |
| E     | Enter serial command mode |

#### 2.3.4. Command Code

| WIXXX.XXX.XXX<br>(eg. 192.168.11.133)Set Local IPWSXXX.XXX.XXX<br>(eg. 255.255.0)Set Subnet maskWGXXX.XXX.XXX<br>(eg. 192.168.11.1)Set GatewayWP0-65535Set Local IP's port numberWD0 : Static<br>1 : DHCPSet the IP configuration method<br>1 : DHCPWM0 : TCP server<br>1 : TCP client<br>2 : UDPSet the operation modeWC0 : startup<br>1 : any characterTCP client method<br>1 : any characterWBXXXX<br>4800, 7: 2400,8: 1200<br>[data byte] 7 : 7bit, 8bit<br>[parity] 0 : no parity, 1 : Odd, 2 : Even<br>[Flow] 0 : no, 1 : Xon/Xoff, 2 : RTS/CTSSet the serial command methodWT0 : Disable<br>1 : H/W triggerSet the serial command method                                                                               | Command | Parameter                                | Comments                               |
|----------------------------------------------------------------------------------------------------|---------|------------------------------------------|----------------------------------------|
| (eg. 192.168.11.133)DefendentialWSXXX.XXX.XXXSet Subnet mask(eg. 255.255.255.0)Set GatewayWGXXX.XXX.XXXSet Gateway(eg. 192.168.11.1)Set Local IP's port numberWD0 - 65535Set Local IP's port numberWD0 : StaticSet the IP configuration method1 : DHCPSet the operation modeWM0 : TCP serverSet the operation mode1 : TCP client2 : UDPWC0 : startupTCP client method1 : any characterTCP client methodWBXXXXSet the serial baud rate, data, pari<br>and flow control.4bytes: [Baudrate]1: 115200, 2: 57600,<br>6: 4800, 7: 2400, 8: 1200<br>[data byte] 7 : 7bit, 8bit<br>[parity] 0 : no parity, 1 : Odd, 2 : Even<br>[Flow] 0 : no, 1 : Xon/Xoff, 2 : RTS/CTSWT0 : Disable<br>1 : H/W triggerSet the serial command method | WI      | XXX.XXX.XXX.XXX                          | Set Local IP                           |
| WSXXX.XXX.XXX<br>(eg. 255.255.255.0)Set Subnet maskWGXXX.XXX.XXX<br>(eg. 192.168.11.1)Set GatewayWP0-65535Set Local IP's port numberWD0 : Static<br>1 : DHCPSet the IP configuration methodWM0 : TCP server<br>1 : TCP client<br>2 : UDPSet the operation modeWC0 : startup<br>1 : any characterTCP client methodWBXXXXSet the serial baud rate, data, pari<br>and flow control.WBXXXX<br>(eg. [Baudrate]1: 115200, 2: 57600,<br>6: 4800, 7: 2400,8: 1200<br>[data byte] 7 : 7bit, 8bit<br>[parity] 0 : no parity, 1 : Odd, 2 :Even<br>[Flow] 0 : no, 1 : Xon/Xoff, 2 :RTS/CTSWT0 : Disable<br>1 : H/W triggerSet the serial command method                                                                                   |         | (eg. 192.168.11.133)                     |                                        |
| (eg. 255.255.255.0)Set Subject maskWGxxx.xxx.xxxSet Gateway(eg. 192.168.11.1)Set Local IP's port numberWD0 - 65535Set Local IP's port numberWD0 : StaticSet the IP configuration method1 : DHCPSet the operation modeWM0 : TCP serverSet the operation mode1 : TCP client2 : UDPWC0 : startupTCP client method1 : any characterTCP client methodWBXXXXSet the serial baud rate, data, pari<br>and flow control.3 : 38400, 4: 19200, 5: 9600,<br>6: 4800, 7: 2400,8: 1200<br>[data byte] 7 : 7bit, 8bit<br>[parity] 0 : no parity, 1 : Odd, 2 : Even<br>[Flow] 0 : no, 1 : Xon/Xoff, 2 : RTS/CTSWT0 : Disable<br>1 : H/W triggerSet the serial command method                                                                  | WS      | XXX.XXX.XXX.XXX                          | Set Subnet mask                        |
| WGXXX.XXX.XXX<br>(eg. 192.168.11.1)Set GatewayWP0-65535Set Local IP's port numberWD0 : Static<br>1 : DHCPSet the IP configuration methodWM0 : TCP server<br>1 : TCP client<br>2 : UDPSet the operation modeWC0 : startup<br>1 : any characterTCP client methodWBXXXX<br>s : 38400, 4: 19200, 5: 9600,<br>6: 4800, 7: 2400,8: 1200<br>[data byte] 7 : 7bit, 8bit<br>[parity] 0 : no parity, 1 : Odd, 2 : Even<br>[Flow] 0 : no, 1 : Xon/Xoff, 2 : RTS/CTSSet the serial command methodWT0 : Disable<br>1 : H/W triggerSet the serial command method                                                                                                    |         | (eg. 255.255.255.0)                      |                                        |
| (eg. 192.168.11.1)Set GatewayWP0~65535Set Local IP's port numberWD0 : StaticSet the IP configuration method1 : DHCPSet the operation modeWM0 : TCP serverSet the operation mode1 : TCP client2 : UDPWC0 : startupTCP client method1 : any characterTCP client methodWBXXXXSet the serial baud rate, data, pariand flow control.3 : 38400, 4: 19200, 5: 9600,6 : 4800, 7: 2400,8: 1200[data byte] [parity] [flow6 : 4800, 7: 2400,8: 12004bytes: [Baud][data byte][parity][flowFlow] 0 : no, 1 : Xon/Xoff, 2 : RTS/CTSSet the serial command methodWT0 : DisableSet the serial command method                                                                                                    | WG      | xxx.xxx.xxx.xxx                          | Set Catoway                            |
| WP0~65535Set Local IP's port numberWD0 : StaticSet the IP configuration method1 : DHCPSet the IP configuration methodWM0 : TCP serverSet the operation mode1 : TCP clientSet the operation mode2 : UDPTCP client methodWC0 : startupTCP client method1 : any characterSet the serial baud rate, data, pariwBXXXXSet the serial baud rate, data, pariand flow control.3: 38400, 4: 19200, 5: 9600,6: 4800, 7: 2400,8: 1200[data byte] [parity] [flow6: 4800, 7: 2400,8: 12004bytes: [Baud][data byte][parity][flow[Flow] 0 : no, 1 : Xon/Xoff, 2 : RTS/CTSSet the serial command methodWT0 : DisableSet the serial command method                                                                                              |         | (eg. 192.168.11.1)                       | Set Galeway                            |
| WD0 : StaticSet the IP configuration method1 : DHCP0 : TCP serverSet the operation mode1 : TCP client2 : UDPWC0 : startupTCP client method1 : any characterTCP client methodWBXXXXSet the serial baud rate, data, pari<br>and flow control.Si 38400, 4: 19200, 5: 9600,<br>6: 4800, 7: 2400,8: 1200<br>[data byte] 7 : 7bit, 8bit<br>[parity] 0 : no parity, 1 : Odd, 2 : Even<br>[Flow] 0 : no, 1 : Xon/Xoff, 2 : RTS/CTSSet the serial command methodWT0 : Disable<br>1 : H/W triggerSet the serial command method                                                                                                    | WP      | 0~65535                                  | Set Local IP's port number             |
| 1 : DHCPSet the operation mode1 : TCP serverSet the operation mode1 : TCP clientTCP client2 : UDPTCP client methodWC0 : startup1 : any characterTCP client methodWBXXXXeg. [Baudrate]1: 115200, 2: 57600,3: 38400, 4: 19200, 5: 9600,6: 4800, 7: 2400,8: 1200[data byte] 7 : 7bit, 8bit[parity] 0 : no parity, 1 : Odd, 2 :Even[Flow] 0 : no, 1 : Xon/Xoff, 2 :RTS/CTSWT0 : Disable1 : H/W trigger                                                                                                    | WD      | 0 : Static                               | Set the IP configuration method        |
| WM0 : TCP server<br>1 : TCP client<br>2 : UDPSet the operation modeWC0 : startup<br>1 : any characterTCP client methodWBXXXXSet the serial baud rate, data, pari<br>and flow control.<br>4 bytes: [Baud][data byte][parity][flow<br>6: 4800, 7: 2400,8: 1200<br>[data byte] 7 : 7bit, 8bit<br>[parity] 0 : no parity, 1 : Odd, 2 : Even<br>[Flow] 0 : no, 1 : Xon/Xoff, 2 : RTS/CTSSet the serial command methodWT0 : Disable<br>1 : H/W triggerSet the serial command method                                                                                                    |         | 1 : DHCP                                 |                                        |
| 1 : TCP client<br>2 : UDPTCP client methodWC0 : startup<br>1 : any characterTCP client methodWBXXXXSet the serial baud rate, data, pari<br>and flow control.WBXXXXSet the serial baud rate, data, pari<br>and flow control.3: 38400, 4: 19200, 5: 9600,<br>6: 4800, 7: 2400,8: 1200<br>[data byte] 7 : 7bit, 8bit<br>[parity] 0 : no parity, 1 : Odd, 2 :Even<br>[Flow] 0 : no, 1 : Xon/Xoff, 2 :RTS/CTSSet the serial command methodWT0 : Disable<br>1 : H/W triggerSet the serial command method                                                                                                    | WM      | 0 : TCP server                           | Set the operation mode                 |
| 2 : UDPWC0 : startup<br>1 : any characterTCP client methodWBXXXXSet the serial baud rate, data, pari<br>and flow control.WBXXXXSet the serial baud rate, data, pari<br>and flow control.G[Baudrate]1: 115200, 2: 57600,<br>3: 38400, 4: 19200, 5: 9600,<br>6: 4800, 7: 2400,8: 1200<br>[data byte] 7 : 7bit, 8bit<br>[parity] 0 : no parity, 1 : Odd, 2 :Even<br>[Flow] 0 : no, 1 : Xon/Xoff, 2 :RTS/CTSWT0 : Disable<br>1 : H/W triggerSet the serial command method                                                                                                    |         | 1 : TCP client                           |                                        |
| WC0 : startup<br>1 : any characterTCP client methodWBXXXXSet the serial baud rate, data, pari<br>and flow control.<br>4bytes: [Baud][data byte][parity][flow<br>6: 4800, 7: 2400,8: 1200<br>[data byte] 7 : 7bit, 8bit<br>[parity] 0 : no parity, 1 : Odd, 2 : Even<br>[Flow] 0 : no, 1 : Xon/Xoff, 2 : RTS/CTSSet the serial command methodWT0 : Disable<br>1 : H/W triggerSet the serial command method                                                                                                    |         | 2 : UDP                                  |                                        |
| 1 : any characterWBXXXXSet the serial baud rate, data, pari<br>and flow control.9. [Baudrate]1: 115200, 2: 57600,<br>3: 38400, 4: 19200, 5: 9600,<br>6: 4800, 7: 2400,8: 1200<br>[data byte] 7 : 7bit, 8bit<br>[parity] 0 : no parity, 1 : Odd, 2 : Even<br>[Flow] 0 : no, 1 : Xon/Xoff, 2 : RTS/CTSSet the serial command methodWT0 : Disable<br>1 : H/W triggerSet the serial command method                                                                                                    | WC      | 0 : startup                              | TCP client method                      |
| WBXXXXSet the serial baud rate, data, pari<br>and flow control.eg. [Baudrate]1: 115200, 2: 57600,<br>3: 38400, 4: 19200, 5: 9600,<br>6: 4800, 7: 2400,8: 1200<br>[data byte] 7 : 7bit, 8bit<br>[parity] 0 : no parity, 1 : Odd, 2 :Even<br>[Flow] 0 : no, 1 : Xon/Xoff, 2 :RTS/CTSand flow control.WT0 : Disable<br>1 : H/W triggerSet the serial command method                                                                                                    |         | 1 : any character                        |                                        |
| eg. [Baudrate]1: 115200, 2: 57600,       and flow control.         3: 38400, 4: 19200, 5: 9600,       4bytes: [Baud][data byte][parity][flow         6: 4800, 7: 2400,8: 1200       [data byte] 7 : 7bit, 8bit         [parity] 0 : no parity, 1 : Odd, 2 :Even       [Flow] 0 : no, 1 : Xon/Xoff, 2 :RTS/CTS         WT       0 : Disable         1 : H/W trigger       Set the serial command method                                                                                                    | WB      | хххх                                     | Set the serial baud rate, data, parity |
| 3: 38400, 4: 19200, 5: 9600,       4bytes:[Baud][data byte][parity][flow         6: 4800, 7: 2400,8: 1200       [data byte] 7 : 7bit, 8bit         [parity] 0 : no parity, 1 : Odd, 2 :Even       [Flow] 0 : no, 1 : Xon/Xoff, 2 :RTS/CTS         WT       0 : Disable         1 : H/W trigger       Set the serial command method                                                                                                    |         | eg. [Baudrate]1: 115200, 2: 57600,       | and flow control.                      |
| 6: 4800, 7: 2400,8: 1200<br>[data byte] 7 : 7bit, 8bit<br>[parity] 0 : no parity, 1 : Odd, 2 :Even<br>[Flow] 0 : no, 1 : Xon/Xoff, 2 :RTS/CTSWT0 : Disable<br>1 : H/W trigger                                                                                                    |         | 3: 38400, 4: 19200, 5: 9600,             | 4bytes:[Baud][data byte][parity][flow] |
| [data byte] 7 : 7bit, 8bit       [parity] 0 : no parity, 1 : Odd, 2 :Even         [Flow] 0 : no, 1 : Xon/Xoff, 2 :RTS/CTS         WT       0 : Disable         1 : H/W trigger                                                                                                    |         | 6: 4800, 7: 2400,8: 1200                 |                                        |
| [parity] 0 : no parity, 1 : Odd, 2 :Even         [Flow] 0 : no, 1 : Xon/Xoff, 2 :RTS/CTS         WT       0 : Disable         1 : H/W trigger                                                                                                    |         | [data byte] 7:7bit, 8bit                 |                                        |
| [Flow] 0 : no, 1 : Xon/Xoff, 2 : RTS/CTS         WT       0 : Disable         1 : H/W trigger                                                                                                    |         | [parity] 0 : no parity, 1 : Odd, 2 :Even |                                        |
| WT     0 : Disable     Set the serial command method       1 : H/W trigger                                                                                                    |         | [Flow] 0 : no, 1 : Xon/Xoff, 2 :RTS/CTS  |                                        |
| 1 : H/W trigger                                                                                                    | WT      | 0 : Disable                              | Set the serial command method          |
|                                                                                                    |         | 1 : H/W trigger                          |                                        |
| 2 : S/W trigger                                                                                                    |         | 2 : S/W trigger                          |                                        |
| WE         xxxxxx         Set the command mode character                                                                                                    | WE      | хххххх                                   | Set the command mode character         |
| (eg. In hex format : 2B 2B 2B)                                                                                                    |         | (eg. In hex format : 2B 2B 2B)           |                                        |

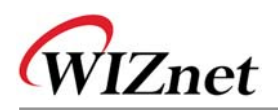

| WX      | xxx.xxx.xxx          | Set server IP address           |
|---------|----------------------|---------------------------------|
|         | (eg. 192.168.11.144) |                                 |
| WN      | 0~65535              | Set server port number          |
| WR      |                      | Restart                         |
| OC      | xx                   | Set delimiter character in hex  |
| OS      | 0~255                | Set delimiter size              |
| OT      | 0~65535              | Set delimiter time              |
| 01      | 0~65535              | Set Inactivity timer value      |
| Command | Parameter            | Comments                        |
| RI      |                      | Get Local IP                    |
| RS      |                      | Get Subnet mask                 |
| RG      |                      | Get Gateway                     |
| RP      |                      | Get Local IP's port number      |
| RD      |                      | Get the IP configuration method |
| RM      |                      | Get the operation mode          |
| RC      |                      | Get the TCP client method       |
| RB      |                      | Get the serial baud rate        |
| RT      |                      | Get the serial command method   |
| RE      |                      | Get the command mode character  |
| RF      |                      | Get the firmware version        |
| RX      |                      | Get the server IP address       |
| RN      |                      | Get the server port number      |
| QC      |                      | Get delimiter character in hex  |
| QS      |                      | Get delimiter size              |
| QT      |                      | Get delimiter time              |
| QI      |                      | Get Inactivity timer value      |

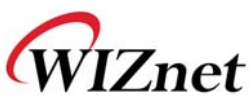

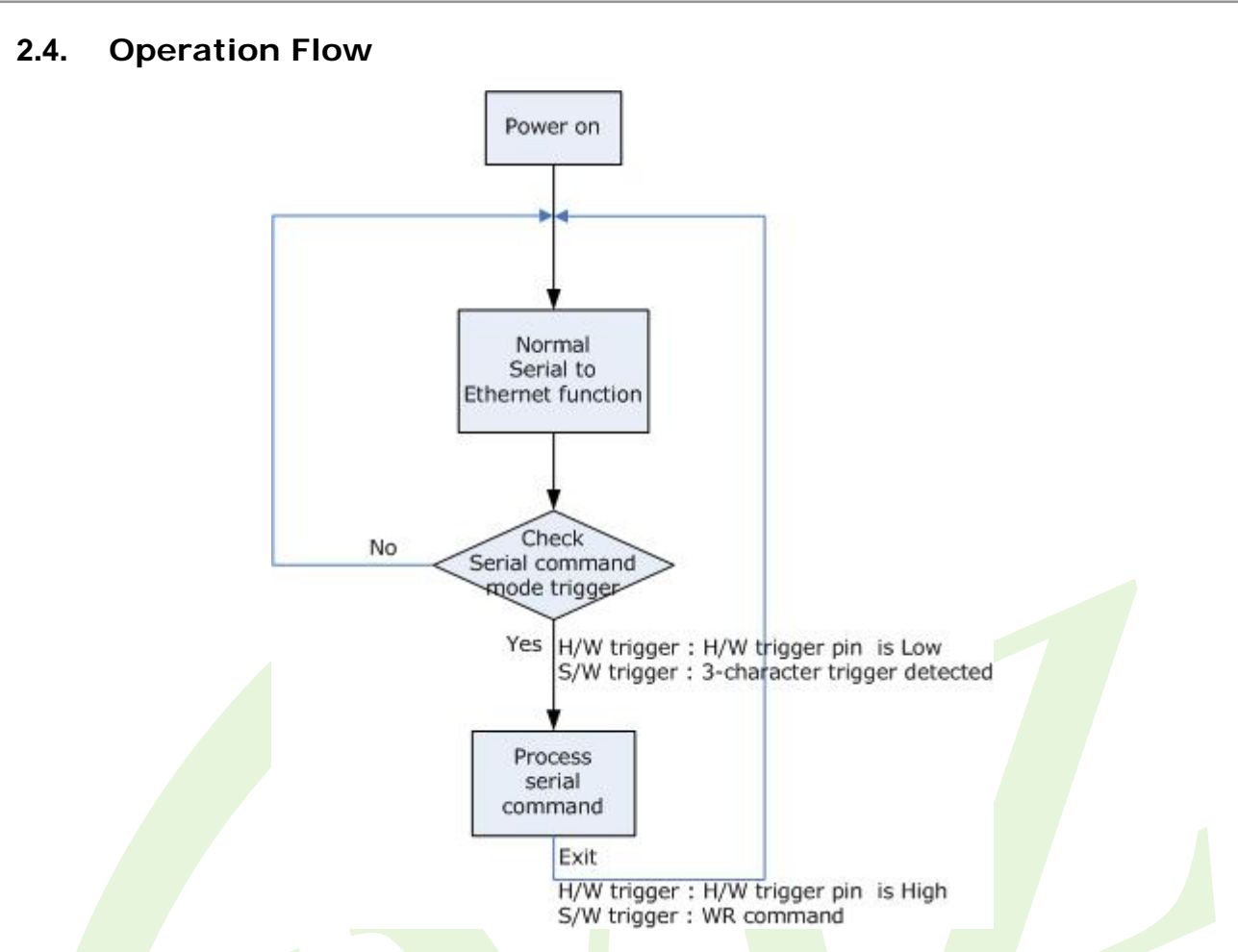

# 2.5. Factory Default

While the Factory Reset is low and the /Reset is applied, the module is initialized with the factory default value.

| IP configuration      | Static          |
|-----------------------|-----------------|
| Local IP address      | 192.168.11.2    |
| Subnet mask           | 255.255.255.0   |
| Gateway address       | 192.168.11.1    |
| Local port number     | 5000            |
| Server IP address     | 192.168.11.3    |
| Server port number    | 5000            |
| Operation mode        | TCP server mode |
| Serial port           | 9600 bps 8-N-1  |
| Serial command method | H/W trigger     |

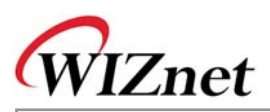

# 3. Demonstration and Test

In this chapter, three examples are given to show how functions of the EG-SR-7150MJ can be tested. The testing environment is as follows:

#### Hardware

- PC having RS-232 serial port.
- EG-SR-7150MJ & Test board

#### Software

- Windows operating system installed on testing PC.
- ♦ EG-SR-7150MJ Configuration tool
- Hyper Terminal Program

#### **Testing Structure**

- Ethernet cross cable to connect the LAN ports of PC and EG-SR-7150MJ.
- RS-232 cable to connect the COM port of PC (usually COM1 or COM2) and serial port of EG-SR-7150MJ-EVB.

## 3.1. Case 1: Getting IP address using H/W trigger

STEP1: Configure the trigger mode as "H/W trigger" in the Configuration Tool.

**STEP2**: Check the serial port setting such as baud rate of the module.

**STEP3**: Start HyperTerminal program and set the serial port of PC to the setting of module checked in STEP2.

**STEP4**: Pull H/W trigger pin to low to enter the serial command mode.

**STEP5**: Use HyperTerminal program to send "**<RI>**" (command to request IP address)

STEP6: HyperTerminal program displays "<S192.168.11.2>"

(It indicates that the command was successfully executed and IP address is 192.168.11.2)

**STEP7**: Pull H/W trigger pin to high to exit the serial command mode

## 3.2. Case 2: Changing IP address using H/W trigger

**STEP1**: Configure the trigger mode as "H/W trigger" in the Configuration Tool.

**STEP2**: Check the serial port setting such as baud rate of the module.

**STEP3**: Start HyperTerminal program and set the serial port of PC to the setting of module checked in STEP2.

**STEP4**: Pull H/W trigger pin to low to enter serial command mode.

**STEP5**: Use HyperTerminal program to send "<WI192.168.11.10>"

(command to change the IP address as 192.168.11.10)

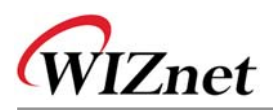

**STEP6**: HyperTerminal program displays "**<S>**"

(Indicates the command was successfully executed)

**STEP7**: Use HyperTerminal program to send "<**RI**>" (command to request IP address)

STEP8: HyperTerminal program displays "<\$192.168.11.10>"

(Indicates the command was executed successfully and IP address is 192.168.11.10)

- STEP9: Pull H/W trigger pin to high to exit serial command mode
- IN All changes are applied after exit the serial command mode

#### 3.3. Case 3: Changing IP address using S/W trigger

- **STEP1**: Configure the trigger mode as S/W trigger at the Configuration program, and check the three trigger characters. For example, assume the trigger is "25 25 25"
- **STEP2**: Check the serial port setting such as baud rate of the module.
- **STEP3**: Start HyperTerminal program and set the serial port of the PC to the serial setting of the module checked in STEP2.
- **STEP4**: Use HyperTerminal program to send three trigger characters to enter the serial command mode; %%% (in hex :0x25 0x25 0x25) in this case.
- **STEP5**: Use HyperTerminal program to send "**<WI192.168.11.10>**" (command to change the IP address as 192.168.11.10)
- **STEP6**: HyperTerminal program displays "<**S**>"

(Indicate the command was executed successfully)

- STEP7: Use HyperTerminal program to send "<RI>" (command to request IP address)
- STEP8: HyperTerminal program displays "<S192.168.11.10>"

(Indicate the command was executed successfully and IP address is 192.168.11.10)

STEP9: Use HyperTerminal program to send "<WR>"

(command to exit serial command mode)

All changes are applied after exiting the serial command mode.

# WIZnet

#### **4. PIN Assignment and Dimensions** R3 BC7 U INNI WIZnet 111211 EG-SR-7150MJ **REV1.1** IIIMII <sub>Y2</sub> R6 1110 JP3 **MOMODINI** JP3 BC1 -----/RESET - 1 2 - 3.3V 48**(())()))**84 RXD - 3 4 - 3.3V CTS - 5 6 - /FACTORY\_RESET TXD - 7 8 - /HW\_TRIGGER RTS - 9 10 - /PSEN UIIIIIIII)|| 24 GND - 11 12 - GND BC3 ŇП (Pb

| Nome          | Functions                                             | 1/0    |          |
|---------------|-------------------------------------------------------|--------|----------|
| Name          | Functions                                             | 170    |          |
| 3.3V          | Power                                                 |        |          |
| /RESET        | Low active reset                                      | Input  |          |
|               | Minimum 1.2 usec is required.                         |        |          |
| RXD           | RS-232 Data Input                                     | Input  |          |
| CTS           | RS-232 Clear To Send                                  | Input  | Optional |
| TXD           | RS-232 Data Output                                    | Output |          |
| RTS           | RS-232 Request To Send                                | Output | Optional |
| Factory Reset | Pull Factory Reset to low and if /RESET is activated, | Input  |          |
|               | the configuration is changed to factory default.      | mput   |          |
| H/W Trigger   | Pull H/W Trigger to low, enter the serial command     | Input  |          |
|               | mode                                                  |        |          |
| /PSEN         | Pull /PSEN to low and if /RESET is activated, the     | Input  |          |
|               | module enter the bootloader for FLIP connection       | mput   |          |

☞ All signal levels are 3.3V LVTTL.

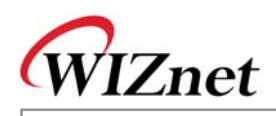

## Ethernet port Pinouts

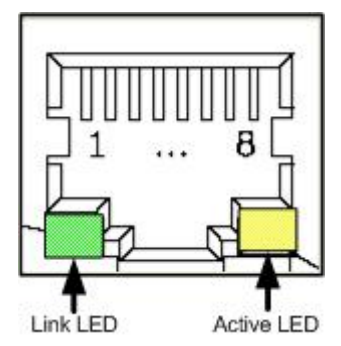

| Pin | Signal |  |  |
|-----|--------|--|--|
| 1   | TX+    |  |  |
| 2   | TX-    |  |  |
| 3   | RX+    |  |  |
| 6   | RX-    |  |  |

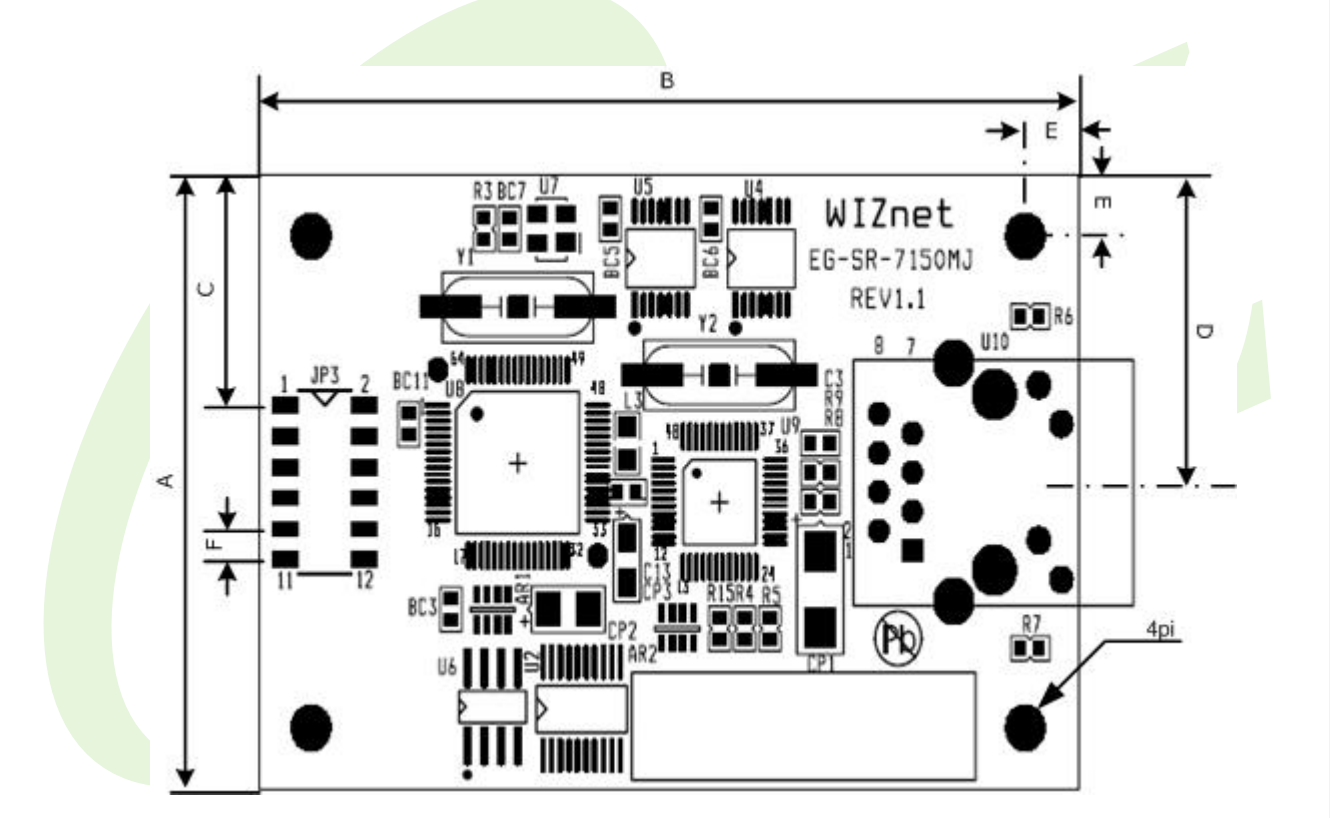

| Symbol | Dimension(mm) |
|--------|---------------|
| А      | 40            |
| В      | 62            |
| С      | 15            |
| D      | 20            |
| E      | 4             |
| F      | 2             |

**19**/23

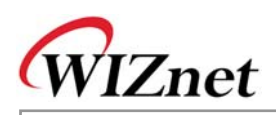

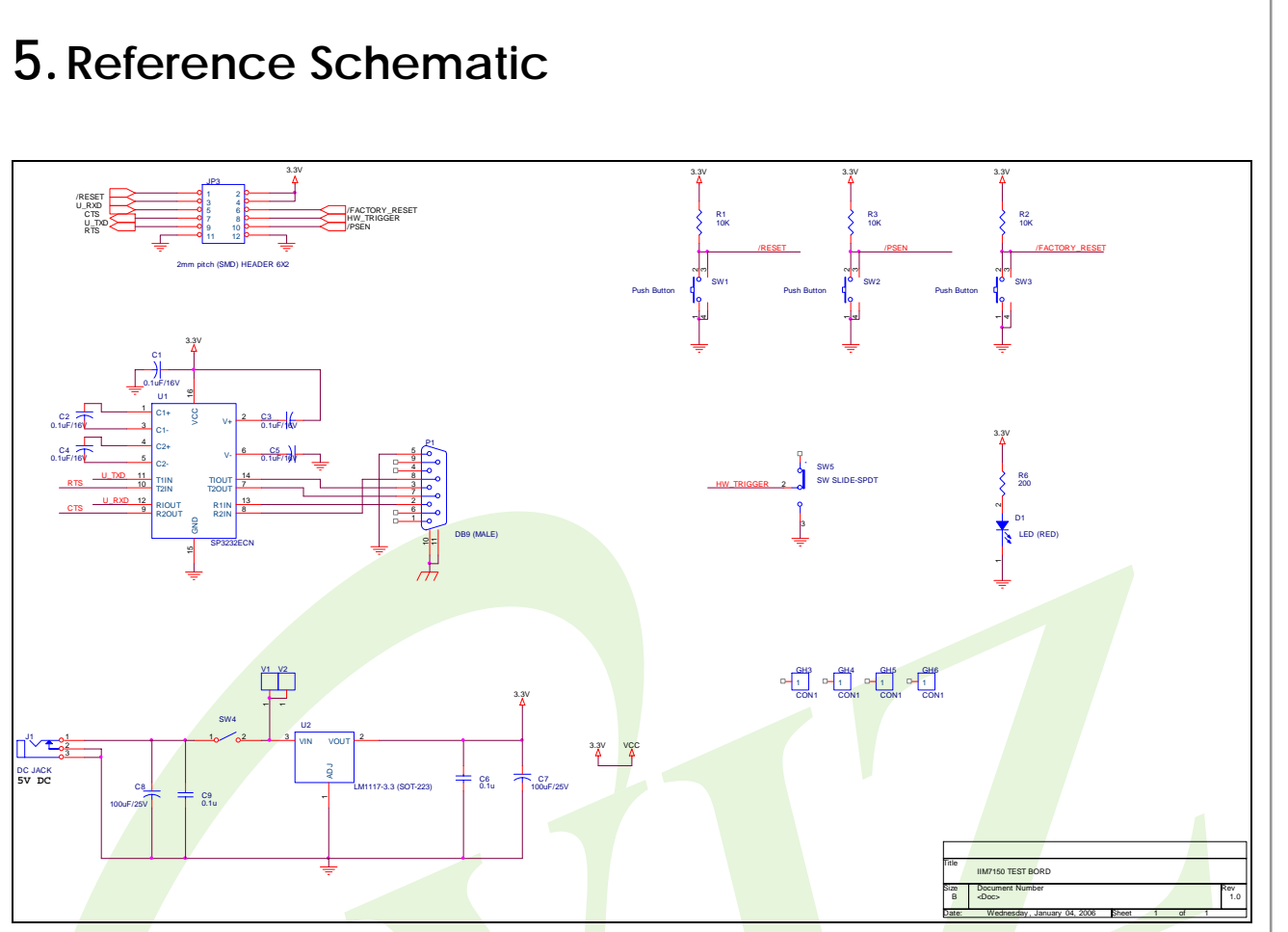

# 6. ETC

# 6.1. Firmware Uploading through the FLIP software

The following items are required to get started. :

- EG-SR-7150-MJ test board
- UART cross cable
- Program file in HEX file format
- FLIP utility installed on your PC

On a PC, one must have a file in HEX format to program the EG-SR-7150MJ. For example this file could be named "app.hex".

#### Step 1

Connect the EG-SR-7150MJ test board to a PC with the UART cable supplied.

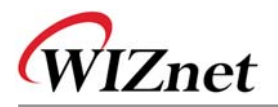

Important : If you have any program running on your PC with which COM port is used such as "Hyperterminal", be sure to connect the cable to the COM port not used.

#### Step 2

Power on the test board.

While pressing the /PSEN button, click the /RESET button. Then release the /PSEN button

#### Step 3

Run the ISP software named FLIP by ATMEL.

#### Step 4

Select the device by pushing the F2 button. Here you must choose AT89C51RC2.

#### Step 5

Set up the communication port by pushing the F3 button. Make sure to select the same port as the one you have plug in the UART cable of the EG-SR-7150MJ test board.

#### Step 6

Now, you should be connected to the board and able to program. Now you will have to browse your PC to load your file in hex format.

## <u>Step 7</u>

After programming, check if the BSB, SBV and SSB are set as FF, 00 and FF respectively.

## 6.2. Warranty

WIZnet Co., Ltd offers the following limited warranties applicable only to the original purchaser. This offer is non-transferable.

WIZnet warrants our products and its parts against defects in materials and workmanship under normal use for period of standard ONE(1)YEAR for the EG-SR-7150MJ Module, Evaluation Board and labor warranty after the date of original retail purchase. During this period, WIZnet will repair or replace a defective products or part free of charge.

#### Warranty Conditions:

- 1. The warranty applies only to products distributed by WIZnet or our official distributors.
- 2. The warranty applies only to defects in material or workmanship as mentioned above in 6.2 Warranty. The warranty applies only to defects which occur during normal use

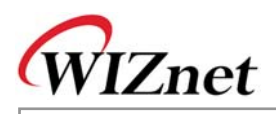

and does not extend to damage to products or parts which results from alternation, repair, modification, faulty installation or service by anyone other than someone authorized by WIZnet Inc.; damage to products or parts caused by accident, abuse, or misuse, poor maintenance, mishandling, misapplication, or used in violation of instructions furnished by us; damage occuring in shipment or any damage caused by an act of God, such as lightening or line surge.

#### Procedure for Obtaining Warranty Service

- 1. Contact an authorized distributors or dealer of WIZnet Inc. for obtaining an RMA (Return Merchandise Authorization) request form within the applicable warranty period.
- 2. Send the products to the distributors or dealers together with the completed RMA request form. All products returned for warranty must be carefully repackaged in the original packing materials.
- 3. Any service issue, please contact to sales@wiznet.co.kr